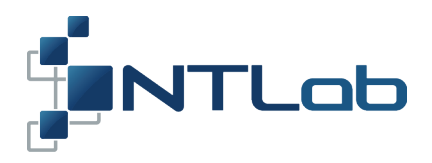

# NTL10X OEM-MODULES FAMILY FIRMWARE UPDATE

Reference Manual

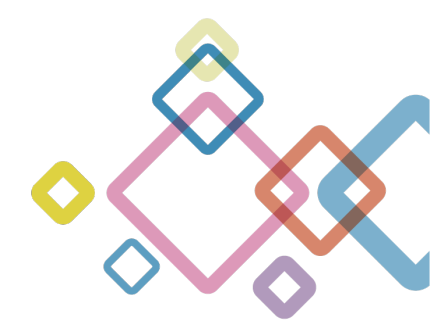

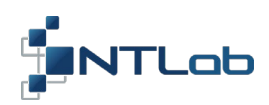

# TABLE OF CONTENTS

| 1 GENERAL INFORMATION | 3  |
|-----------------------|----|
| 2 PPU FIRMWARE UPDATE | 4  |
| 3 JTAG PIN DEFINITION | 13 |
| CONTACT               |    |

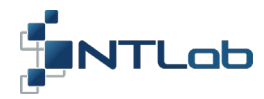

#### **1 GENERAL INFORMATION**

NTL10X navigation receivers have one or two Primary Processing Units (PPU) - see relevant datasheet on OEM-module - and STM32H7-based RTK coprocessor. Each of these modules requires personal firmware. Thus, to perform full firmware update, you need three (or two) firmware files.

PPU interface includes set of commands for firmware flash memory access. Being a part of an embedded system OEM-module should be reprogrammed by host controller. See «GNSS-DCP-BUILD-6 - 62 - 00» document for commands description and «GNSS-PPU-SETUP-GUIDE-6-62-00» document for PPU description. To simplify this procedure OEM board should be connected to PC, then NTL Browser application should be used to reprogram the module. Special NTL Eva Board (interface adapter) or NTL Adp Board can be used to connect OEM receiver to PC. Step by step guidance will be stated in the next section.

The PPUs flash memory is capable of storing two firmware files - backup and basic firmware. The backup firmware version is programmed by the manufacturer only. Basic firmware can be updated by the user in a secure manner. In the case of a failure in the basic firmware updating process, the backup version will be used to load from and the device will remain functional. Special boot marker determines which firmware file to use upon start up. Boot marker setting is available via NTL Browser application as well, so both firmware versions can be used. If any receiver settings were saved in flash memory, they would be erased after firmware update. The receiver will start up with the default settings predefined by new firmware.

STM32H7<sup>1</sup> MCU reprogramming is available via JTAG interface only and requires some special hardware and software tools. See Section 3 for pin assignment of XP4 (JTAG) connector. ST-LINK/V2 (or any other compatible) debugging/programming tool should be used as well as appropriate drivers and software.

Before working with the OEM-module, refer to its actual datasheet to get information about its structure and basic features.

<sup>&</sup>lt;sup>1</sup> Included in the NTL101, NTL104, NTL105 and NTL106 OEM-modules

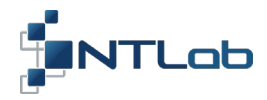

#### 2 PPU FIRMWARE UPDATE

You are provided with the receiver having the latest version of firmware already installed. When more actual version of the firmware becomes available, you can use the NTL Browser to update the firmware on your receiver.

NTL Browser is a software tool designed to communicate with NTL10X through **NTL Adp Board**. NTL Browser provided as a zip file. It is available on NTLab company FTP server. Link (password and login) may be provided on request.

#### To upgrade the firmware:

- 1. Install NTL Browser on computer.
- *2.* Install CP210x drivers on computer. Utility software downloadable from:

https://www.silabs.com/products/development-tools/software/usb-to-uart-bridge-vcp-drivers

- *3.* Connect NTL10X to the NTL Adp Board.
- 4. Connect NTL Adp Board to PC through mini USB cable (connector X1 of the NTL Adp Board).

NTL Adp Board provides +5V supply voltage for navigation module and simplifies connection to host computer. NTL10X UART outputs is available on PC via on-board 4xUART to USB converter (CP210x based) as virtual COM ports.

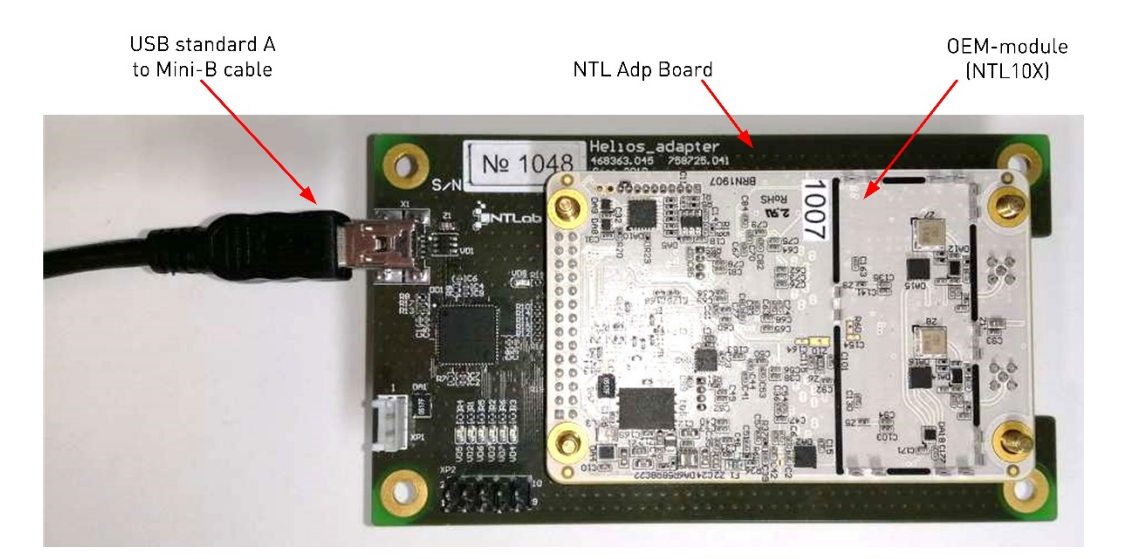

*5.* At this stage, four virtual COM ports should be detected on operating system. Three<sup>1</sup> or two<sup>2</sup> of four virtual COM ports provide access to the NTL10X.

<sup>&</sup>lt;sup>1</sup> For NTL105 and NTL106 modules

<sup>&</sup>lt;sup>2</sup> For NTL101, NTL102, NTL103 and NTL104 modules

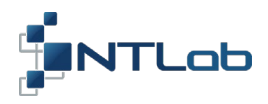

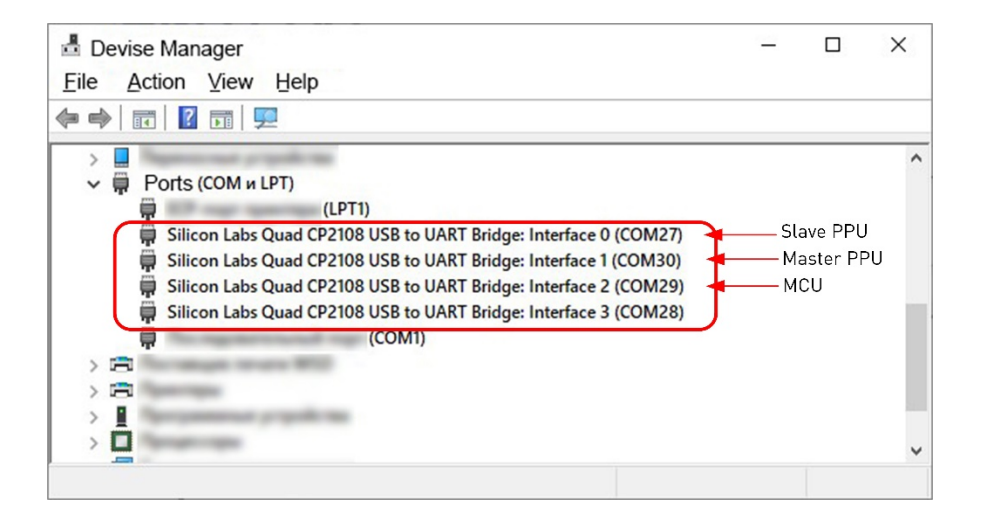

The Master PPU is available through **COM30** (Interface 1), the Slave PPU – through **COM27** (Interface 0). Port numbers could be different for alternative PC. Interface numbers could be different for alternative OEMmodule (see Table 2.1).

| NTL10X<br>family | Interface numbers<br>(Virtual COM port) | Description                  |  |
|------------------|-----------------------------------------|------------------------------|--|
| ,                | (                                       |                              |  |
| NTI 101          | Interface 1                             | Master PPU (UART Tx/Rx line) |  |
|                  | Interface 2                             | STM32H7 MCU                  |  |
| NTL102           | Depends on adapter type                 | -                            |  |
| NTL103           | Depends on adapter type                 | -                            |  |
| NTI 104          | Interface 0                             | Master PPU (UART Tx/Rx line) |  |
|                  | Interface 1                             | STM32H7 MCU                  |  |
|                  | Interface 0                             | Slave PPU (UART Tx/Rx line)  |  |
| NTL105           | Interface 1                             | Master PPU (UART Tx/Rx line) |  |
|                  | Interface 2                             | STM32H7 MCU                  |  |
|                  | Interface 0                             | Slave PPU (UART Tx/Rx line)  |  |
| NTL106           | Interface 1                             | Master PPU (UART Tx/Rx line) |  |
|                  | Interface 2                             | STM32H7 MCU                  |  |

Table 2.1 – Description of the NTL10X Interfaces

- 6. Run NTL Browser on computer. Then configure it:
  - Select interface language in the upper right corner of welcome page;

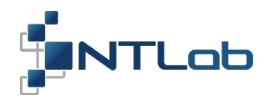

- Connect to the Master PPU\* (COM30 Port);
- Set up **115200 Baud rate** and NTL Binary **Protocol** type or Set up **Auto detect**<sup>\*\*</sup> checkbox to define them automatically;
- Click on the **Connect** button to continue.

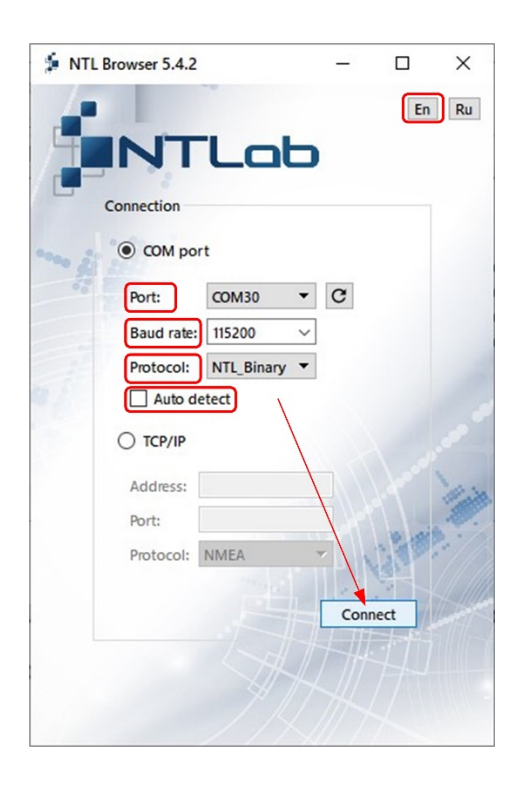

NTL Browser Main page consists of the multiple windows, that can be switched on/off in **Windows** toolbar.

<sup>\*</sup> To upgrade firmware on NTL102 and NTL103, connect to one of the available COM port.

<sup>\*\*</sup>Auto detect mode allows to setup connection with the receiver:

<sup>-</sup> baud rate would be scanned and selected automatically;

<sup>-</sup> protocol type would be set up to NTLBinary mode;

<sup>-</sup> current UART channel would be turned to 'Master' mode;

<sup>-</sup> raw data, if coming from this port, would be switched off.

If interfacing parameters are known in advance you may enter them manually and skip Auto detect.

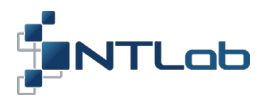

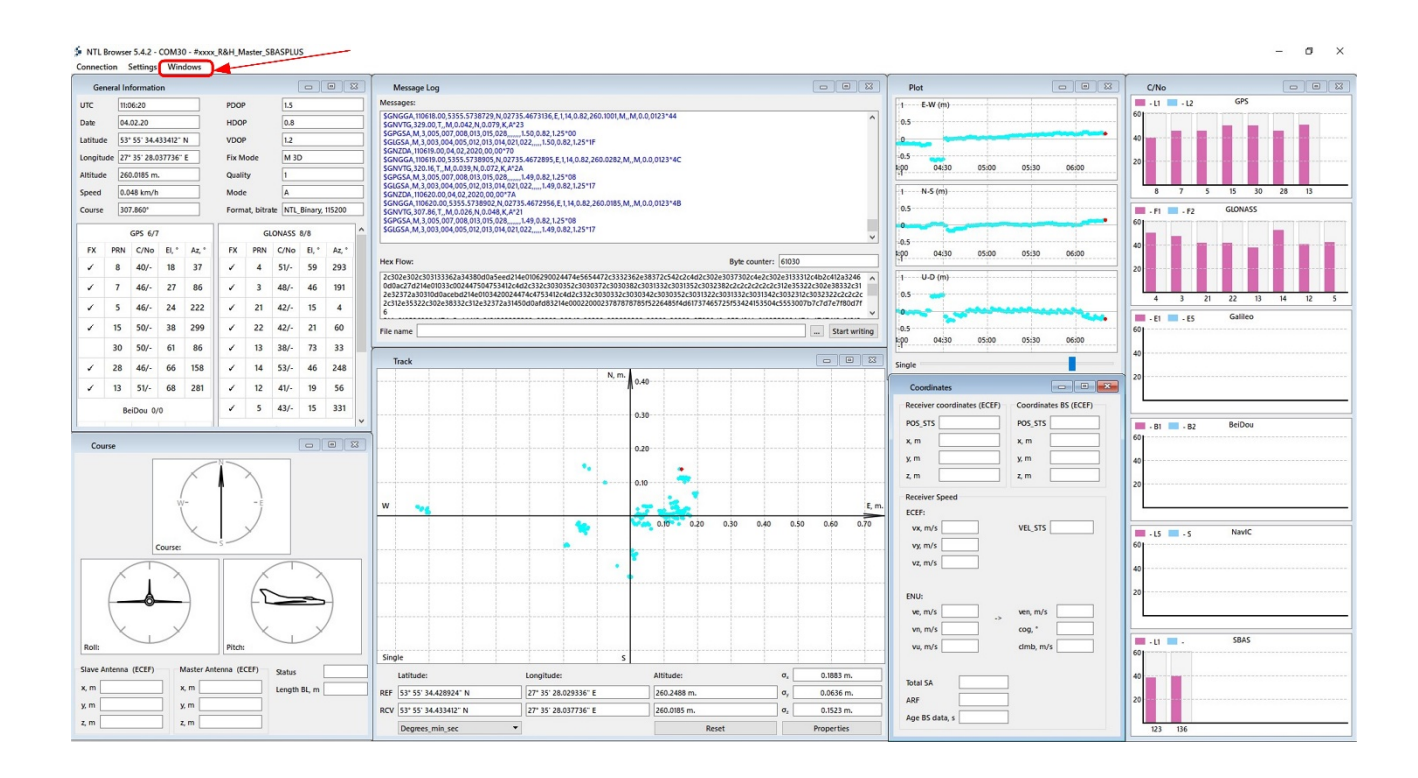

# 7. Select the Settings/Show settings section.

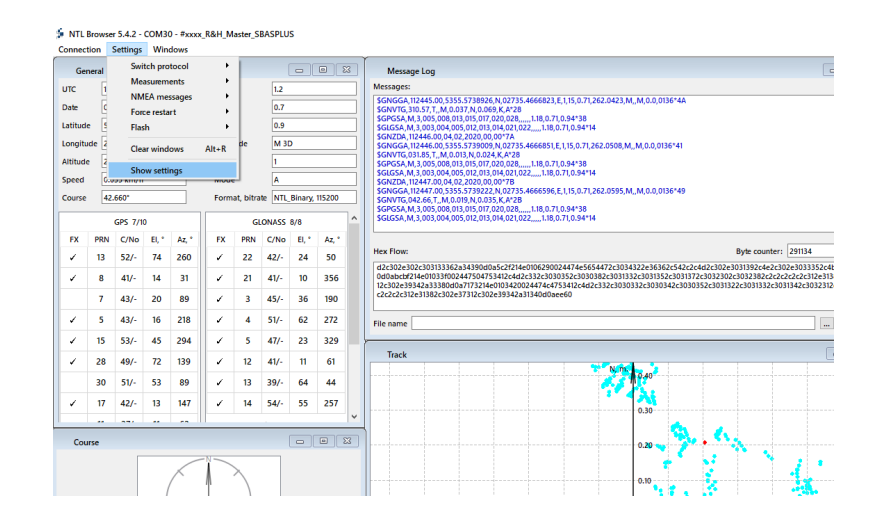

If you are in NMEA interface mode, you will be proposed to switch into NTL Binary. Click on the **Yes** button.

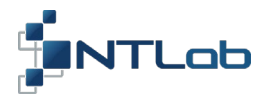

8. Then select the Firmware section.

|                         | Firmware            |                 |               |       |
|-------------------------|---------------------|-----------------|---------------|-------|
| Interface               | File name:          |                 |               |       |
| DataSet                 |                     |                 |               |       |
| Navigation systems      | User Firmware       | Native Firmware |               |       |
| Solution parameters     |                     |                 |               | Write |
| Atmospheric Corrections | Load mark           |                 |               |       |
| PPS                     | Load mark: Native   | •               |               |       |
| Calendar settings       | Build attributes    |                 |               |       |
| Raw data                | Current:            |                 | New:          |       |
| Firmware                | Build version XX-XX | -XX-XX-XX       | Build version |       |
| Command builder         | Build date XX.XX.   | XXXX            | Build date    |       |
| Command builder         | Device ID 0 XXXXX   | XXX             | Device ID     |       |
| ConstellationControl #1 | Device ID 1 XXXXX   | XXX             |               |       |
| ConstellationControl #2 | Device ID 2 XXXXX   | XXX             |               |       |
| Save settings           |                     |                 |               |       |
|                         |                     |                 |               |       |
|                         |                     |                 |               |       |
|                         |                     |                 |               |       |

• In the **Firmware** sub-section, select firmware file for master PPU as the **File name**. Then set **User Firmware** checkbox. Click on the **Write** button.

| Interface               | Firmware<br>File name: |                         |               |                   |
|-------------------------|------------------------|-------------------------|---------------|-------------------|
| DataSet                 | D4_09-03-06-           | 53-02-20200121-0x000244 | Lbin          |                   |
| Navigation systems      | User Firm              | ware 🔘 Native Firmwa    | re            |                   |
| Solution parameters     |                        |                         |               | Write             |
| Atmospheric Corrections | Load mark              |                         |               |                   |
| PPS                     | Load mark:             | Native 🔻                |               |                   |
| Calendar settings       | Build attribute        | s                       |               |                   |
| Raw data                | Current:               |                         | New:          |                   |
| Firmware                | Build version          | xx-xx-xx-xx             | Build version | 09-03-06-63-02    |
| Command huilder         | Build date             | XX.XX.XXXX              | Build date    | Jan 21 2020       |
|                         | Device ID 0            | XXXXXXXX                | Device ID     | 00000244-XXXXXXXX |
| ConstellationControl #1 | Device ID 1            | XXXXXXXX                | ]             |                   |
| ConstellationControl #2 | Device ID 2            | XXXXXXXX                | ]             |                   |
| Save settings           |                        |                         |               |                   |
|                         |                        |                         |               |                   |
|                         |                        |                         |               |                   |

Loading and verification process takes some minutes.

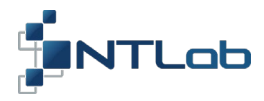

| Settings                |                        |                       |               |                   |
|-------------------------|------------------------|-----------------------|---------------|-------------------|
| Interface               | Firmware<br>File name: |                       |               |                   |
| DataSet                 | D4_09-03-06-6          | 53-02-20200121-0x0002 | 44.bin        |                   |
| Navigation systems      | User Firm              | ware 🔿 Native Firmw   | vare          |                   |
| Solution parameters     |                        |                       |               | Cancel            |
| Atmospheric Corrections | Load mark              |                       |               |                   |
| PPS                     | Load mark:             | Jser 🔻                |               |                   |
| Calendar settings       | Build attribute        | s                     |               |                   |
| Raw data                | Current:               |                       | New:          |                   |
| Firmwara                | Build version          | 09-03-06-63-02        | Build version | 09-03-06-63-02    |
| r in inware             | Build date             | 21.01.20              | Build date    | Jan 21 2020       |
| Command builder         | Device ID 0            | 0000000               | Device ID     | 00000244-XXXXXXXX |
| ConstellationControl #1 | Device ID 1            | 0000000               |               |                   |
| ConstellationControl #2 | Device ID 2            | 00000000              | _             |                   |
| Save settings           |                        |                       |               |                   |
|                         |                        |                       |               |                   |
|                         |                        |                       |               |                   |
|                         |                        |                       |               |                   |
|                         |                        |                       |               | Refresh Save      |

Wait for completion.

| DataSet D4_09-03-06-63-02-20200121-0x000244.bin Wavigation systems Solution parameters Atmospheric Corrections PPS Load mark: User Virte Load mark: User Virte Calendar settings Raw data Firmware OK d version 09-03-06-63-02 d date Jan 21 2020 Command builder ConstellationControl #1 ConstellationControl #2 Save settings                                                                                                    | Interface                                                             | Firmware<br>File name:                                                                        |
|----------------------------------------------------------------------------------------------------|-----------------------------------------------------------------------|-----------------------------------------------------------------------------------------------|
| Navigation systems Solution parameters Atmospheric Corrections PPS Calendar settings Raw data Firmware Command builder ComstellationControl #1 ConstellationControl #2 Save settings                                                                                                    | DataSet                                                               | D4_09-03-06-63-02-20200121-0x000244.bin                                                       |
| Solution parameters Atmospheric Corrections PPS Calendar settings Raw data Firmware OK d version 09-03-06-63-02 d date In 21 2020 Command builder ConstellationControl #1 ConstellationControl #2 Save settings                                                                                                    | Navigation systems                                                    | User Firmware     Native Firmware                                                             |
| Atmospheric Corrections PP5 Load mark: User Vitting completed Calendar settings Raw data Firmware OK d version 09-03-06-63-02 d date In 21 2020 Command builder ConstellationControl #1 Device ID 0 XXXXXXXX Device ID 00000244-XXXXXXXX Device ID 00000244-XXXXXXX Device ID 00000244-XXXXXXX Device ID 00000244-XXXXXXXX Device ID 00000244-XXXXXXX Device ID 00000244-XXXXXXX Device ID 00000244-XXXXXXXX Device ID 00000244-XXXXXXXX Device ID 00000244-XXXXXXXX DEVIC | Solution parameters                                                   | Write                                                                                         |
| PPS<br>Calendar settings<br>Raw data<br>Firmware<br>Command builder<br>ConstellationControl #1<br>ConstellationControl #2<br>Save settings                                                                                                    | Atmospheric Corrections                                               | Load mark                                                                                     |
| Calendar settings Raw data                                                                                                    | PPS                                                                   | Load mark: User 🔻                                                                             |
| Pirmware     OK     d date     Jan 21 2020       Command builder     Device ID 0     XXXXXXXX     Device ID     00000244-XXXXXXXXX       ConstellationControl #1     Device ID 1     XXXXXXXXX     Device ID     00000244-XXXXXXXXXXXXXXXXXXXXXXXXXXXXXXX                                                                                                    | Calendar settings<br>Raw data                                         | Firmware writing is successfully completed.                                                   |
| Command builder  ConstellationControl #1 Device ID 0 XXXXXXXX Device ID 0 Device ID 1 XXXXXXXX Device ID 1 XXXXXXXX Save settings                                                                                                    | Firmware                                                              | OK                                                                                            |
| ConstellationControl #1     Device ID 1     XXXXXXXX       ConstellationControl #2     Device ID 2     XXXXXXXXX       Save settings     XXXXXXXXXX     XXXXXXXXXXXXXXXXXXXXXXXXXXXXXXXXXXXX                                                                                                    | A                                                                     | d date Jan 21 2020                                                                            |
| ConstellationControl #2 Device ID 2 XXXXXXXXX<br>Save settings                                                                                                    | Command builder                                                       | Device ID 0 XXXXXXXX Device ID 00000244-XXXXXXX                                               |
| Save settings                                                                                                    | Command builder<br>ConstellationControl #1                            | Device ID 0 XXXXXXXX Device ID 00000244-XXXXXXXX<br>Device ID 1 XXXXXXXX                      |
|                                                                                                    | Command builder<br>ConstellationControl #1<br>ConstellationControl #2 | Device ID 0 XXXXXXXXX Device ID 0 XXXXXXXXX<br>Device ID 1 XXXXXXXXX<br>Device ID 2 XXXXXXXXX |

If connection is lost here, basic firmware file will be corrupted. In this case embedded firmware would be loaded from backup section, **Load mark** would indicate **Native**.

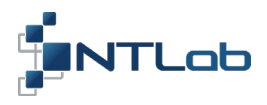

• Click on the **Refresh** button.

| Interface               | Firmware<br>File name: |                        |               |                   |
|-------------------------|------------------------|------------------------|---------------|-------------------|
| DataSet                 | D4_09-03-06-           | 63-02-20200121-0x00024 | 4.bin         |                   |
| Navigation systems      | User Firm              | ware 🔿 Native Firmwa   | are           |                   |
| Solution parameters     |                        |                        |               | Write             |
| Atmospheric Corrections | Load mark              |                        |               |                   |
| PPS                     | Load mark:             | User 🔻                 |               |                   |
| Calendar settings       | Build attribute        | 5                      |               |                   |
| Raw data                | Current:               |                        | New:          |                   |
| <b>5</b>                | Build version          | 09-03-06-63-02         | Build version | 09-03-06-63-02    |
| Firmware                | Build date             | 21.01.20               | Build date    | Jan 21 2020       |
| Command builder         | Device ID 0            | 00000000               | Device ID     | 00000244-XXXXXXXX |
| ConstellationControl #1 | Device ID 1            | 00000000               | Ĩ             |                   |
| ConstellationControl #2 | Device ID 2            | 00000000               |               |                   |
| Save settings           |                        |                        |               |                   |
|                         |                        |                        |               |                   |

Load mark will get **User** value automatically after successful completion of User Firmware Update procedure. Though, this field is available for editing and firmware section to be loaded from may be selected manually. To do this, setup **Load mark** and click on the **Save** button.

*9.* Click on the **Save** button. Exit the **Settings** section.

| Interface               | Firmware        |                        |               |                   |
|-------------------------|-----------------|------------------------|---------------|-------------------|
| DataSet                 | D4 09-03-06-    | 63-02-20200121-0x00024 | 4.bin         |                   |
| Navigation systems      | User Firm       | ware 🔿 Native Firmwa   | are           |                   |
| Solution parameters     |                 |                        |               | Write             |
| Atmospheric Corrections | Load mark       |                        |               |                   |
| PPS                     | Load mark:      | User 🔻                 |               |                   |
| Calendar settings       | Build attribute | 15                     |               |                   |
| Raw data                | Current:        |                        | New:          |                   |
| Firmware                | Build version   | 09-03-06-63-02         | Build version | 09-03-06-63-02    |
| Command builder         | Build date      | 21.01.20               | Build date    | Jan 21 2020       |
|                         | Device ID 0     | 0000000                | Device ID     | 00000244-XXXXXXXX |
| ConstellationControl #1 | Device ID 1     | 0000000                |               |                   |
| ConstellationControl #2 | Device ID 2     | 0000000                |               |                   |
| Save settings           |                 |                        |               |                   |
|                         |                 |                        |               |                   |

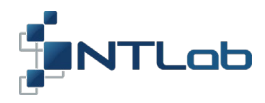

#### *10.* Exit from NTL Browser. To do this, select **Connection/Disconnect**.

| Connec  | tion     | Settings | Wine   | dows  |       |           |        |           |        |    |                                                                                            |
|---------|----------|----------|--------|-------|-------|-----------|--------|-----------|--------|----|--------------------------------------------------------------------------------------------|
| Di      | sconne   | ct       |        |       |       |           | ſ      |           |        | 2  | Message Log                                                                                |
| Au      | ito conr | nection  |        | h     | PDOP  |           |        |           |        | 51 | Messages:                                                                                  |
| Pa      | use      |          | Ctrl+P | Б     | HDO   |           |        |           |        | =  | \$GNVTG,000.00,T,,M,0.000,N,0.000,K,N*2C                                                   |
| Latitud | e        |          |        | -     | VDOF  |           |        |           |        | =  | \$GLGSA,M,1,,,,,*0E<br>\$GLGSA,M,1,,,,*0E<br>\$GLGSA,M,1,,,,,*0E                           |
| Longit  | ide 🗌    |          |        |       | Fix M | ode       | Minc   | ot availa | able   | =  | SGNHDG,000000.00,0000,00000,00000,0000,0000,                                               |
| Altitud | e [      |          |        | =     | Quali | tv        | 0      |           |        | =1 | SENTEC, 01943,0,0,0,0,0,0,0,0,0,0,0,0,0,0,0,0,0,0,0                                        |
| Speed   |          |          |        | =     | Mode  |           | N      |           |        | =1 | SGNVTG,000.00,T,,M,0.000,N,0.000,K,N*2C<br>SGNVTG,000.00,T,,M,0.000,N,0.000,K,N*2C         |
| Course  |          |          |        | =     | Form  | at. bitra | te NTL | Binary.   | 115200 | =1 | SGLGSA,M,1,,,,,*0E<br>SGLHDC 000000 00 0 0000 0 0000 0 0000 0 0 0                          |
|         |          |          |        |       |       |           |        |           |        |    | SYPR, 1819651,0,0,0,,,,,<br>SHVPCT 1819651,0,0,0,0,                                        |
|         |          | GPS 0/1  | 1      |       |       | GL        | ONASS  | 0/8       |        |    |                                                                                            |
| FX      | PRN      | C/No     | EI, °  | Az, ° | FX    | PRN       | C/No   | EI, °     | Az, °  |    | Hex Flow:                                                                                  |
|         | 13       | 49/-     | 48     | 180   |       | 5         | 46/-   | 46        | 283    |    | c2c2c2c2c2c2c2c2c2c2c2c2c2a31320d0acb9e214e01031e0024474c47534                             |
|         | 28       | 47/-     | 51     | 65    |       | 4         | 43/-   | 28        | 217    |    | 4474e4844472c3030303030302e30302c302e303030302c302e3030303<br>0000000000000000000000000000 |
|         | 19       | 46/-     | 33     | 149   |       | 13        | 30/-   | 24        | 76     |    | 000000000000000000000000000000000000000                                                    |
|         | 15       | 53/-     | 54     | 235   |       | 23        | 42/-   | 37        | 69     |    | File name                                                                                  |
|         | 20       | 37/-     | 14     | 297   |       | 14        | 51/-   | 73        | 29     |    |                                                                                            |
|         | 30       | 39/-     | 17     | 107   |       | 6         | 39/-   | 14        | 341    |    | Track                                                                                      |

- 11. Restart the module.
- 12. Reconnect to the COM Port.

*13.* Make Restart to check new firmware version and build date. To do this, select **Setting/Force** restart/Hardware.

| Connecti | on S | Settings | Win     | dows  |       |           |          |         |        |        |                                                                                               |
|----------|------|----------|---------|-------|-------|-----------|----------|---------|--------|--------|-----------------------------------------------------------------------------------------------|
| Gene     | eral | Swit     | ch pro  | tocol | *     |           | [        | -       |        | ×      | Message Log                                                                                   |
| UTC      | [    | Mea      | Isurem  | ents  |       |           |          |         |        |        | Messages:                                                                                     |
| Date     |      | Forc     | e resta | rt    | •     |           | Hot      |         | Alt+H  |        | GPGSV,3,1,10,030,,41,028,,4                                                                   |
| Latitude |      | Flas     | h       |       | +     | ,         | Warm     |         | Alt+W  | 1      | GPGSV,3,2,10,019,,,47,017,,,5<br>GPGSV,3,3,10,010,,,40,001,,,4<br>GIGSV,2,1,07,004, 43,023, 4 |
| Longitud | e    | Clea     | r wind  | ows   | Alt+R |           | Cold     |         | Alt+C  |        | GLGSV,2,2,07,022,,,35,014,,,5<br>GLGSV,2,2,07,022,,,35,014,,,5<br>GSGSV/11.02.123 40.136 41   |
| Altitude | L    | Sho      | w setti | ngs   |       |           | With def | ault    | Alt+F  |        | GNZDA,,,,,*56<br>GNGGA 000000 00 0000 00                                                      |
| Speed    |      |          |         | _     | moue  |           | Hardware | e       | Alt+S  | hift+H | GNVTG,000.00,T,,M,0.000,N                                                                     |
| Course   |      |          |         |       | Forma | it, bitra | te NTL_  | Binary, | 115200 |        | SGLGSA,M,1,,,,,*0E<br>SGLGSA,M,1,,,,*0E                                                       |
|          |      | GPS 0/10 | )       |       |       | GI        | ONASS    | 0/7     |        | ^      | SYPR,70000,0,0,0,0,0,0,0,0,0,0,0,0,0,0,0,0,                                                   |
| FX       | PRN  | C/No     | EI, °   | Az, ° | FX    | PRN       | C/No     | EI, °   | Az, °  |        |                                                                                               |
|          | 30   | 41/-     | -       | -     |       | 4         | 43/-     | -       | 8-0    |        | Hex Flow:                                                                                     |
|          | 28   | 49/-     | -       | -     |       | 23        | 45/-     | 0-0     | (e);   |        | 2c2c2c2c2c2c2c2c2c2c2c2c2c2a31                                                                |

NTL Browser 5.4.2 - COM30 - #xxxx\_S&H\_Master\_SBASPLUS

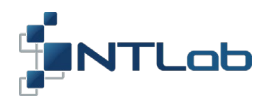

| Message Log                                                                                                    |                                                                   |                           |  |  |
|----------------------------------------------------------------------------------------------------|-------------------------------------------------------------------|---------------------------|--|--|
| Messages:                                                                                                    |                                                                   |                           |  |  |
| \$GNTXT,01,01,02,Helios_5V4-M<br>\$GNTXT,01,01,02,Version 6.63 2<br>\$GNTXT,01,01,02,Device ID 000                                                    | ter*7E<br>10-01-21 0903*3C<br>10-000000-000000-0602*4F            |                           |  |  |
| SGNZDA,                                                                                                    | 0,N,00000.0000000,E,0,00,0.0<br>00,K,N*2C<br>10,0.0000,0,0.0,0*70 | 0,0.0000,M,,M,0.0,0000*43 |  |  |
| SGNGCA,00000.00,0000.0000<br>SGNUTG,000.00,T,,M,0.000,N,0<br>SGPGSA,M,1,,,**12<br>SGLGSA,M,1,***0E<br>SGNHDG,000000.00,0.0000,0.0<br>SVPR.400.0.0.0.0 | 0,N,00000.0000000,E,0,00,0.0<br>00,K,N*2C<br>10,0.0000,0,0.0,0*70 | 0,0.0000,M,,M,0.0,0000*43 |  |  |
| SHVECT,400,0,0,0,0,,,,,,,,<br>SGNZDA,,,,,,,*56<br>SGNGGA,000000.00,0000.0000<br>SGNVTG,000.00, T,,M,0.000,N,0<br>SGPGSA,M,1,,,*12<br>SGLGSA M,1,*12   | 0,N,00000.0000000,E,0,00,0.0<br>00,K,N*2C                         | 0,0.0000,M,,M,0.0,0000*43 |  |  |
| SGNHDG,000000.00,00000,0.0<br>SYPR,600,0,0,0,0,,,,<br>SHVECT,600,0,0,0,0,,,,,,<br>SGNZDA,,,,,,*56                                                     | 0,0.0000,0,0.0,0*70                                               |                           |  |  |
| SGNGGA,000000.00,0000<br>SGNVTG,000.00,T,,M,0.000,N,0<br>SGPGSA,M,1,,,,*12<br>SGLGSA,M,1,,,*0E<br>SGNHDG,000000.00,0.0000,0.0                         | 0, n, 00000.0000000, E,0,00,0.0<br>00, K, N*2C                    | o,o.ooo0,M,,M,0.0,0000*43 |  |  |
| SYPR,800,0,0,0,0,,,,,<br>SHVECT,800,0,0,0,0,,,,,,,<br>SGPGSV,0,1,00*78<br>SGLGSV,0,1,00*64                                                            |                                                                   |                           |  |  |
| \$GSGSV1,1,02,123,,,39,136,,,40*<br>\$GNZDA,,,,,56<br>\$GNGGA,000000.00,0000.0000                                                                     | 0,N,00000.0000000,E,0,00,0.0                                      | 0,0.0000,M,,M,0.0,0000*43 |  |  |

*14.* Exit from NTL Browser. To do this, select **Connection/Disconnect**.

*15.* Connect to the Interface 0 (COM27 Port) and repeat steps 7...14 to update Slave PPU firmware. Use appropriate firmware file.

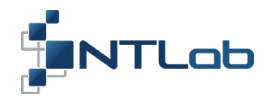

# **3 JTAG PIN DEFINITION**

| Pin № | Name  | I/0    | Description             |
|-------|-------|--------|-------------------------|
| 1     | 3.3V  | Power  | Power supply voltage    |
| 2     | JTRST | Input  | Test Reset              |
| 3     | TDI   | Input  | Test Data In            |
| 4     | TMS   | Input  | Test Mode Select        |
| 5     | ТСК   | Input  | Test Clock              |
| 6     | TDO   | Output | Test Data Out           |
| 7     | -     | -      | not connected           |
| 8     | JSRST | Input  | Reset                   |
| 9     | -     | -      | not connected           |
| 10    | GND   | Power  | Signal and Power Ground |

Table 3.1 – XP4 connector (JTAG) pin definitions

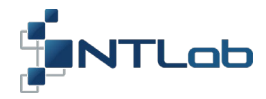

# CONTACT

For complete contact information visit us at www.ntlab.com

# Head Office

4th floor, 41 Surganova str., 220013 Minsk, Republic of Belarus Tel.: +375 17 290 09 99 Fax: +375 17 290 98 98 e-mail: ntlab@ntlab.com, sales@ntlab.com

#### EU Branch Office

NTLAB, UAB Švenčionių g. 112, Nemenčinė, LT-15168 Vilniaus r., Lithuania Tel.: +370 6 169 5418 e-mail: sales@ntlab.lt

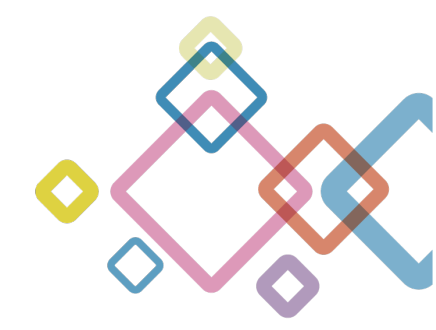